## Set up IPsec Tunnel between PfSense and Vigor3900

This document introduces how to set up IPsec tunnel between PfSense and Vigor3900 with IKEv2 protocol.

In this document, both Vigor3900 and PfSense are using Static IP WAN to establish IPsec Tunnel.

## Vigor3900 Setup

- Go to VPN and Remote Access >> VPN Profile >> IPsec click Add to add a new profile:
  - a. In Basic tab, enter Profile name and Enable this profile
  - b. Enter Local IP /Subnet Mask as the LAN network on Vigor3900.
  - c. Enter PfSense WAN IP in Remote Host
  - d. Enter Remote IP/ Subnet Mask as the PfSense LAN network.
  - e. Select IKEv2 as IKE Protocol. (IKEv2 is supported since firmware version 1.3.0)
  - f. Enter Pre-Shared Key.

| IPsec                                    |                    |                      |                             |                          |  |  |
|------------------------------------------|--------------------|----------------------|-----------------------------|--------------------------|--|--|
| Profile : PFs                            | ense1              |                      |                             |                          |  |  |
| Basic Advance                            | ed GRE Propo       | sal Multiple SAs     |                             |                          |  |  |
| Auto Dial-Out :<br>For Remote Dial-In Us | Enable Disable     |                      |                             |                          |  |  |
| Dial-Out Through :                       | wan2               | • Default WAN        | N IP 🔵 WAN Alias IP         |                          |  |  |
| Failover to :                            |                    | ~                    |                             |                          |  |  |
| Local IP / Subnet Mas                    | k: 192.168.239.0   | 255.255.255.0/24     | 255.255.255.0/24 🗸          |                          |  |  |
| Local Next Hop :                         | 0.0.0.0            | (0.0.0.0 : default g | (0.0.0.0 : default gateway) |                          |  |  |
| Remote Host :                            |                    |                      |                             |                          |  |  |
| Remote IP / Subnet M                     | ask: 192.168.100.0 | 255.255.255.0/24     | 4 🗸                         |                          |  |  |
|                                          | 🚯 Add   Save       |                      |                             | Profile Number Limit: 16 |  |  |
|                                          | IP                 | Subnet               | Mask                        |                          |  |  |
| More Remote Subnet                       | :                  |                      | No items to show.           |                          |  |  |
| IKE Protocol :                           | IKEv2              | ~                    |                             |                          |  |  |
| Auth Type :                              | PSK                | ~                    |                             |                          |  |  |
| Preshared Key :                          |                    |                      |                             |                          |  |  |
| Security Protocol :                      | ESP                | *                    |                             |                          |  |  |
| 1                                        |                    |                      |                             |                          |  |  |

g. In Advanced tab, enter Phase1 and Phase2 Key Lifetime.

| Basic Advanced G                 | RE     | Proposal  | Multiple SAs |
|----------------------------------|--------|-----------|--------------|
|                                  |        |           |              |
|                                  |        |           |              |
| Phase1 Key Life Time :           | 28800  |           |              |
| Phase2 Key Life Time :           | 3600   |           |              |
| Perfect Forward Secrecy Status : | Enable | Disable   |              |
| Dead Peer Detection Status :     | Enable | 🔵 Disable |              |
| DPD Delay :                      | 30     |           |              |
| DPD Timeout :                    | 120    |           |              |
| Ping to Keep Alive :             | Enable | Disable   |              |
| Route / NAT Mode :               | Route  |           | ~            |

- In Proposal Tab, select the accurate proposal that match the proposal setting on PfSense. PfSense doesn't accept more than one phase 1 proposal, so Auto option is not suitable. (The step could be ignored if Vigor3900 acts as Dial In side.)
- i. In Proposal Tab, select acceptall for Accepted Proposal [Dial-In]
- j. Click **Apply** to save the profile.

| Basic      | Advanced          | GRE             | Proposal        | Multiple SAs |
|------------|-------------------|-----------------|-----------------|--------------|
|            |                   |                 |                 |              |
| IKE Phase1 | Proposal [Dial-   | Out]: Al        | ES256 G2        | ~            |
| IKE Phase1 | Authentication    | [Dial-Out] : S  | HA1             | ~            |
| IKE Phase2 | Proposal [Dial-   | Out]: Al        | ES256 with auth | ~            |
| IKE Phase2 | Authentication    | [Dial-Out] : Si | HA1             | ~            |
| Accepted F | Proposal [Dial-In | ]: ac           | ceptall         | ~            |

## **PfSense Setup**

2. Tick Enable IPsec option and click + to create VPN Phase 1 profile.

| Sense / | ▶ System                                                                                                    | <ul> <li>Interfaces</li> </ul> | ▶ Firewall    | <ul> <li>Services</li> </ul> | ► VPN      | ▶ Status | Diagnostics   | ▶ Gold | Help          | apfSense.   |
|---------|----------------------------------------------------------------------------------------------------|--------------------------------|---------------|------------------------------|------------|----------|---------------|--------|---------------|-------------|
|         | VPN: IPs                                                                                                    | ec                             |               |                              |            |          |               |        |               | ▶ 6 6 9 = 2 |
|         | Tunnels Mo                                                                                                    | bile clients                   | Pre-Shared Ke | ys Advance                   | d Settings |          |               |        |               |             |
|         | 🕑 Enable                                                                                                    | IPsec                          |               |                              |            |          |               |        |               |             |
|         | Save                                                                                                    |                                |               |                              |            |          |               |        |               |             |
|         | IKE                                                                                                    | Remote Ga                      | iteway        | Mode                         | P1 Proto   | ocol     | P1 Transforms | F      | 1 Description |             |
|         |                                                                                                    |                                |               |                              |            |          |               |        |               | 2 🚅         |
|         | Note:<br>You can check your IPsec status at Status:IPsec.<br>IPsec Debug Mode can be enabled at VPN:IPsec:Advanced Settings.<br>IPsec can be set to prefer older SAs at VPN:IPsec:Advanced Settings. |                                |               |                              |            |          |               |        |               |             |

- 3. Input IPsec Phase1 settings.
  - a. Select Key Exchange Version v2
  - b. Input Vigor3900's WAN IP as the Remote Gateway
  - c. Input Profile Description
  - d. Input Pre-Shared Key
  - e. Select AES256 SHA1 with DH Group G2 as Phase 1 Proposal
  - f. Input p1 lifetime as 28800
  - g. Enable DPD
  - h. Click Save

; apfSen

D C C C O O C

#### VPN: IPsec: Edit Phase 1

Tunnels Mobile clients Pre-Shared Keys Advanced Settings

| General information      |                                                                                                    |
|--------------------------|----------------------------------------------------------------------------------------------------|
| Disabled                 | Disable this phase1 entry<br>Set this option to disable this phase1 without removing it from the list. |
| Key Exchange version     | V2 V<br>Select the Internet Key Exchange protocol version to be used, IKEv1 or IKEv2.                  |
| Internet Protocol        | IPv4 ▼<br>Select the Internet Protocol family from this dropdown.                                      |
| Interface                | WAN ▼<br>Select the interface for the local endpoint of this phase1 entry.                             |
| Remote gateway           | Enter the public IP address or host name of the remote gateway                                         |
| Description              | No toVigor3900<br>You may enter a description here for your reference (not parsed).                    |
| Phase 1 proposal (Auther | tication)                                                                                              |
| Authentication method    | Mutual PSK <b>v</b><br>Must match the setting chosen on the remote side.                               |
| My identifier            | My IP address                                                                                          |
| Peer identifier          | Peer IP address                                                                                        |
| Pre-Shared Key           | N pfsense Input your Pre-Shared Key string.                                                            |

| Phase 1 proposal (Algori | thms)                                                                                                    |
|--------------------------|----------------------------------------------------------------------------------------------------|
| Encryption algorithm     | AES T 256 bits T                                                                                               |
| Hash algorithm           | SHA1<br>Must match the setting chosen on the remote side.                                                      |
| DH key group             | 2 (1024 bit) T<br>Must match the setting chosen on the remote side.                                            |
| Lifetime                 | N 28800 seconds                                                                                                |
| Advanced Options         |                                                                                                    |
| Disable Rekey            | Whether a connection should be renegotiated when it is about to expire.                                        |
| Disable Reauth           | Uwhether rekeying of an IKE_SA should also reauthenticate the peer. In IKEv1, reauthentication is always done. |
| Responder Only           | Enable this option to never initiate this connection from this side, only respond to incoming requests.        |
| MOBIKE                   | Disable                                                                                                    |

|                     | Set this option to control the use of MOBIKE.             |
|---------------------|-----------------------------------------------------------|
| Dead Peer Detection | C Enable DPD                                              |
|                     | 10 seconds                                                |
|                     | Delay between requesting peer acknowledgement.            |
|                     | √5 retries                                                |
|                     | Number of consecutive failures allowed before disconnect. |
|                     | Save                                                      |

4. Click the VPN phase 1 profile we just created then click + to create phase 2 profile.

- a. Select LAN Subnet for Local Network
- b. Select Type Network then input Vigor3900's LAN network for Remote Network
- c. Select Phase 2 Proposal
- d. Input the Phase 2 Key Lifetime
- e. Click Save

| Tunnel<br>Sa | Enabl | 1obile cl<br>e IPsec | ients Pre-Sha  | red Keys | Advanced  | Settings       |      |            |            |          |         |  |
|--------------|-------|----------------------|----------------|----------|-----------|----------------|------|------------|------------|----------|---------|--|
|              | ΙΚΕ   | Re                   | mote Gateway   |          | Mode      | P1 Protocol    |      | P1 Transfo | rms        | P1 Desc  | ription |  |
|              | V2    | WA                   | N<br>100.00.00 |          |           | AES (256 bits) |      | SHA1       |            | toVigor3 | 900     |  |
|              |       | Mode                 | Local Subnet   | Remot    | te Subnet | P2 Protocol    | P2 T | ransforms  | P2 Auth Me | thods    | ZRJ     |  |

## VPN: IPsec: Edit Phase 2

#### D G G E O I 3

| Tunnels Mobile client | ts Pre-Shared Keys Advanced Settings                                                                                   |
|-----------------------|----------------------------------------------------------------------------------------------------|
| Disabled              | Disable this phase2 entry<br>Set this option to disable this phase2 entry without removing it from the list.           |
| Mode                  | Tunnel IPv4 🔻                                                                                                    |
| Local Network         | Type: LAN subnet  Address: / 128                                                                                       |
|                       | In case you need NAT/BINAT on this network specify the address to be translated Type: None  Address: / 0               |
| Remote Network        | Type: Network  Address: 192.168.239.0 / 24                                                                             |
| Description           | Not to Vigor 3900_p2<br>You may enter a description here for your reference (not parsed).                              |
| Phase 2 proposal (S   | A/Key Exchange)                                                                                                    |
| Protocol              | ESP V<br>ESP is encryption, AH is authentication only                                                                  |
| Encryption algorithm  | AES auto T<br>AES128-GCM auto T<br>AES192-GCM auto T<br>AES256-GCM auto T<br>Blowfish auto T<br>3DES<br>CAST128<br>DES |

| Hash algorithms         | □ MD5           |
|-------------------------|-----------------|
|                         | SHA1            |
|                         | SHA256          |
|                         | □ SHA384        |
|                         | □ SHA512        |
|                         | AES-XCBC        |
| PFS key group           | off T           |
| Lifetime                | Seconds seconds |
|                         |                 |
| Advanced Options        |                 |
| Automatically ping host | IP address      |
|                         | Save            |

5. Click Apply changes button for applying the changes.

| VPN:                                                                                                    | IPse                          | ec                                                                                                  |                                       |                       |               |                | 1901: |  |
|----------------------------------------------------------------------------------------------------|-------------------------------|----------------------------------------------------------------------------------------------------|---------------------------------------|-----------------------|---------------|----------------|-------|--|
| The IPsec tunnel configuration has been changed.<br>You must apply the changes in order for them to take effect. |                               |                                                                                                    |                                       |                       |               |                |       |  |
| Tunnels                                                                                                    | Mob                           | ile clients Pre-Shared Ke                                                                           | s Advanced                            | Settings              |               |                |       |  |
| ✓ E                                                                                                    | nable II                      | Psec                                                                                                |                                       |                       |               |                |       |  |
| Sav                                                                                                    | e                             |                                                                                                    |                                       |                       |               |                |       |  |
|                                                                                                    | IKE                           | Remote Gateway                                                                                      | Mode                                  | P1 Protocol           | P1 Transforms | P1 Description |       |  |
|                                                                                                    | V2                            | WAN                                                                                                 |                                       | AES (256 bits)        | SHA1          | toVigor3900    |       |  |
|                                                                                                    | +                             | Show 1 Phase-2 entries                                                                              |                                       |                       |               |                |       |  |
|                                                                                                    |                               |                                                                                                    |                                       |                       |               |                | 2e    |  |
| Note:<br>You can<br>IPsec D<br>IPsec ca                                                                          | checky<br>ebug Mo<br>an be se | your IPsec status at Status:IPs<br>ode can be enabled at VPN:IPs<br>it to prefer older SAs at VPN:I | ec.<br>ec:Advanced S<br>Psec:Advanced | ettings.<br>Settings. |               |                |       |  |

#### VPN: IPsec

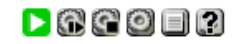

|                                                                                                    | The changes have been applied successfully. |                            |          |                |               |                |          |  |
|----------------------------------------------------------------------------------------------------|---------------------------------------------|----------------------------|----------|----------------|---------------|----------------|----------|--|
| Tunnels                                                                                                    | i Mobi                                      | le clients Pre-Shared Keys | Advanced | Settings       |               |                |          |  |
| ✓ Enable IPsec                                                                                                    |                                             |                            |          |                |               |                |          |  |
| Sav                                                                                                    | /e                                          |                            |          |                |               |                |          |  |
|                                                                                                    | IKE                                         | Remote Gateway             | Mode     | P1 Protocol    | P1 Transforms | P1 Description |          |  |
|                                                                                                    | V2                                          | WAN                        |          | AES (256 bits) | SHA1          | toVigor3900    | o i a ca |  |
|                                                                                                    | + -                                         | Show 1 Phase-2 entries     |          |                |               |                |          |  |
|                                                                                                    |                                             |                            |          |                |               |                |          |  |
| Note:<br>You can check your IPsec status at Status:IPsec.<br>IPsec Debug Mode can be enabled at VPN:IPsec:Advanced Settings.<br>IPsec can be set to prefer older SAs at VPN:IPsec:Advanced Settings. |                                             |                            |          |                |               |                |          |  |

- 6. Create Firewall IPsec Rule for allowing Vigor3900 local network to access Pfsense local network.
  - a. Click + in IPsec tab.

| Firewa           | all:                          | Rules                                 | 6                                                         |                                          |                                                                        |                                  |                                 |                           |                        |                      | 0   ?           |
|------------------|-------------------------------|---------------------------------------|-----------------------------------------------------------|------------------------------------------|------------------------------------------------------------------------|----------------------------------|---------------------------------|---------------------------|------------------------|----------------------|-----------------|
| Floating         | WA                            | N LAN                                 | IPsec                                                     |                                          |                                                                        |                                  |                                 |                           |                        |                      |                 |
|                  | ID                            | Proto                                 | Source                                                    | Port                                     | Destination                                                            | Port                             | Gateway                         | Queue                     | Schedule               | Description          |                 |
|                  |                               |                                       | All in                                                    | coming co                                | No rules are cur<br>nnections on this i                                | rently de<br>interface           | fined for this<br>will be block | interface<br>ed until you | add pass rule          | 25.                  |                 |
|                  |                               |                                       |                                                           |                                          | Click the                                                              | button                           | to add a new                    | rule.                     |                        |                      |                 |
|                  |                               |                                       |                                                           |                                          |                                                                        |                                  |                                 |                           |                        |                      | 2<br>2 <b>2</b> |
| D pass<br>D pass | (disab                        | led)                                  | <b>V</b> ma<br>V ma                                       | itch<br>itch (disat                      | oled)                                                                  | block<br>block (                 | disabled)                       |                           | reject<br>reject (disa | 0 log<br>bled) 0 log | (disabled)      |
| Hint:            |                               |                                       |                                                           |                                          |                                                                        |                                  |                                 |                           |                        |                      |                 |
| R<br>b           | tules a<br>le exe<br>order. I | re evalua<br>cuted). Th<br>Everything | ted on a first-m<br>is means that i<br>) that isn't expli | atch basis<br>f you use l<br>citly passe | s (i.e. the action of<br>block rules, you'll ha<br>d is blocked by def | the first<br>ave to pa<br>fault. | rule to match<br>y attention to | a packet wil<br>the rule  | I                      |                      |                 |

b. Select IPsec for Interface, any for Protocol, input Vigor3900 local network for Source and select LAN net for Destination then click Save.

## Firewall: Rules: Edit

| Edit Firewall rule |                                                                                                    |
|--------------------|----------------------------------------------------------------------------------------------------|
| Action             | Pass ▼<br>Choose what to do with packets that match the criteria specified below.<br>Hint: the difference between block and reject is that with reject, a packet (TCP RST or ICMP port unreachable for UDP) is<br>returned to the sender, whereas with block the packet is dropped silently. In either case, the original packet is<br>discarded. |
| Disabled           | <b>Disable this rule</b><br>Set this option to disable this rule without removing it from the list.                                                                                                    |
| Interface          | IPsec ▼<br>Choose which interface packets must be sourced on to match this rule.                                                                                                    |
| TCP/IP Version     | IPv4 • Select the Internet Protocol version this rule applies to                                                                                                    |
| Protocol           | any     ▼       Choose which IP protocol this rule should match.       Hint: in most cases, you should specify TCP here.                                                                                                    |
| Source             | not         Use this option to invert the sense of the match.         Type:       Network         Address:       192.168.239.0                                                                                                    |
| Destination        | not<br>Use this option to invert the sense of the match.                                                                                                    |
|                    | Type: LAN net T<br>Address: / T                                                                                                    |

c. Click Apply changes.

## Firewall: Rules

# F0 | ?

\_\_\_\_\_

| !            | The<br>You | firewall<br>must ap | rule configuration<br>oply the changes in | has bee<br>order f | n changed.<br>or them to take effe | ect.              |         |              |                          | Арр                | oly changes |
|--------------|------------|---------------------|-------------------------------------------|--------------------|------------------------------------|-------------------|---------|--------------|--------------------------|--------------------|-------------|
|              |            |                     |                                           |                    |                                    |                   |         |              |                          |                    |             |
| loating      | w,         |                     | I IPsec                                   |                    |                                    |                   |         |              |                          |                    |             |
|              | ID         | Proto               | Source                                    | Port               | Destination                        | Port              | Gateway | Queue        | Schedule                 | Description        | œe          |
|              |            | IPv4<br>TCP         | 192.168.239.0/24                          | *                  | 192.168.100.0/24                   | *                 | *       | none         |                          |                    |             |
|              |            |                     |                                           |                    |                                    |                   |         |              |                          |                    |             |
| pass<br>pass | (disa      | bled)               | ✓ match<br>✓ match                        | (disabled          | i) 🔀 bla                           | ock<br>ock (disal | bled)   | ⊠ re<br>⊠ re | iject<br>iject (disabled | 1 log<br>) 1 log ( | disabled)   |

## **Establish IPsec**

7. Go to Status: IPsec page. Click Connect button to establish the VPN tunnel.

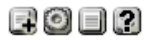

#### Status: IPsec

2

| C  | Overview Leas | es SAD SPD | Logs     |           |           |      |        |      |                   |   |
|----|---------------|------------|----------|-----------|-----------|------|--------|------|-------------------|---|
|    | Description   | Local ID   | Local IP | Remote ID | Remote IP | Role | Reauth | Algo | Status            |   |
|    | toVigor3900   |            |          |           |           |      |        |      | ⊠<br>Disconnected | S |
|    |               |            |          |           |           |      |        |      |                   |   |
| No | ote:          |            |          |           |           |      |        |      |                   |   |

You can configure IPsec here.

#### 8. IPsec VPN tunnel is established.

| L | ► System   | ► Interfaces        | ▶ Firewall | ▶ Services | ► VPN    | ▶ Status  | Diagnost           | ics 🕨 G | iold 🕨 Help                                                 |                                 | 밝• pfSen |
|---|------------|---------------------|------------|------------|----------|-----------|--------------------|---------|-------------------------------------------------------------|---------------------------------|----------|
| : | Status: ]  | [Psec<br>Leases SAD | SPD Logs   |            |          |           |                    |         | C                                                           | 6 C Z                           | 9 8 9    |
|   | Descriptio | n Local II          | ) Loo      | al IP R    | emote ID | Remote IP | Role               | Reauth  | Algo                                                        | Status                          |          |
|   | toVigor390 | 0                   | Port: 50   | 00         |          | Port: 500 | IKEv2<br>initiator | 7 hours | AES_CBC:256<br>HMAC_SHA1_96:0<br>PRF_HMAC_SHA1<br>MODP_1024 | established<br>0 seconds<br>ago | 3        |
|   | + - Show   | v child SA entrie   | S          |            |          |           |                    | 1       | 1                                                           |                                 | ]        |

9. PfSense is able to ping remote computer through the IPsec tunnel now. We can verify this via Diagnostics: Ping.

# Diagnostics: Ping

| Ping           |                       |
|----------------|-----------------------|
| Host           | <b>192.168.239.10</b> |
| IP Protocol    | IPv4 ▼                |
| Source Address | LAN1 T                |
| Count          | 3 🔻                   |
|                | Ping                  |

Ping output:

```
PING 192.168.239.10 (192.168.239.10) from 192.168.100.1: 56 data bytes
64 bytes from 192.168.239.10: icmp_seq=0 ttl=127 time=207.521 ms
64 bytes from 192.168.239.10: icmp_seq=1 ttl=127 time=207.736 ms
64 bytes from 192.168.239.10: icmp_seq=2 ttl=127 time=207.454 ms
--- 192.168.239.10 ping statistics ---
3 packets transmitted, 3 packets received, 0.0% packet loss
round-trip min/avg/max/stddev = 207.454/207.570/207.736/0.120 ms
```

# 10. Check the IPsec VPN Connection Status on Vigor3900.

| ial-C | Out tool                       |            |                |   |                     |          |                     |   |                           |          |                   |          |                   |   |                   |    |                   |                |                               |             |
|-------|--------------------------------|------------|----------------|---|---------------------|----------|---------------------|---|---------------------------|----------|-------------------|----------|-------------------|---|-------------------|----|-------------------|----------------|-------------------------------|-------------|
| •     | Psec 🔵 PPT                     | P (        | SSL Profiles : |   |                     | ¥        | 🔁 Connec            | t | Ϛ Refresh Auto            | Ref      | iresh : 1 Minu    | te       |                   | * |                   |    | Gree<br>Whit      | en :[<br>te :D | Data is enci<br>)ata isn't en | ypt<br>cryp |
|       |                                |            |                |   |                     |          |                     |   |                           |          |                   |          |                   |   |                   |    |                   |                |                               |             |
| PN (  | Connection St                  | tatus      |                |   |                     |          |                     |   |                           |          |                   |          |                   | _ |                   | _  |                   | _              |                               |             |
| PN (  | Connection St<br>Search        | tatus<br>🖘 | Search         | 1 | Search              | 5        | Search              | 1 | Search                    | <b>S</b> | Search            | 1        | Search            | 1 | Search            | 1  | Search            | 1              | Search                        |             |
| PN (  | Connection St<br>Search<br>VPN | tatus<br>🖘 | Search<br>Type | 1 | Search<br>Interface | <b>S</b> | Search<br>Remote IP | 1 | Search<br>Virtual Network | <b>S</b> | Search<br>Up Time | <b>S</b> | Search<br>RX Rate | 1 | Search<br>TX Rate | 60 | Search<br>RX Byte | 1              | Search<br>TX Byte             |             |